# 重庆,上海,辽宁等地区 密钥展期说明(非高校普通招生)

非正式版 V1.01

北京同方信息安全技术股份有限公司

2019年10月15日

前期准备:一台 win7 操作系统,密钥驱动为 6.0 版本。

展期前请将和展期不相关的应用程序和防护软件临时关闭掉。网络确保顺畅。展期前 IE 最 好重置一下,浏览器缓存/历史记录清理下(考虑到篇幅长度问题,请自行百度)。(劲量避 免使用 GHOST 系统,)

密钥驱动 6.0 下载地址:http://edu.tfsec.com.cn/ 展期网址:<u>https://wztt.tfsec.com.cn:9090</u>

### 展期步骤

- 一、设置 IE 浏览器
- 1将展期的网址添加到受信任的站点。

①点开浏览器右上角的齿轮选 internet 选项。

| 🔅 🕁 🔓 ج                          |
|----------------------------------|
| 打印(P)                            |
| 文件(E) ▶                          |
| 缩放(乙) (100%) ▶                   |
| 安全(5)                            |
| 将网站添加到"开始"菜单(M)                  |
| 查看下载(N) Ctrl+J                   |
| 管理加载项( <u>M</u> )                |
| F12 开发人员工具(L)                    |
| 转到已固定的网站(G)                      |
| 兼容性视图设置(B)                       |
| 报告网站问题( <u>R</u> )               |
| Internet 选项( <u>O</u> )          |
| 关于 Internet Explorer( <u>A</u> ) |
|                                  |

②在 internet 选项中的安全里选择受信任的站点,将展期的网址添加进去。

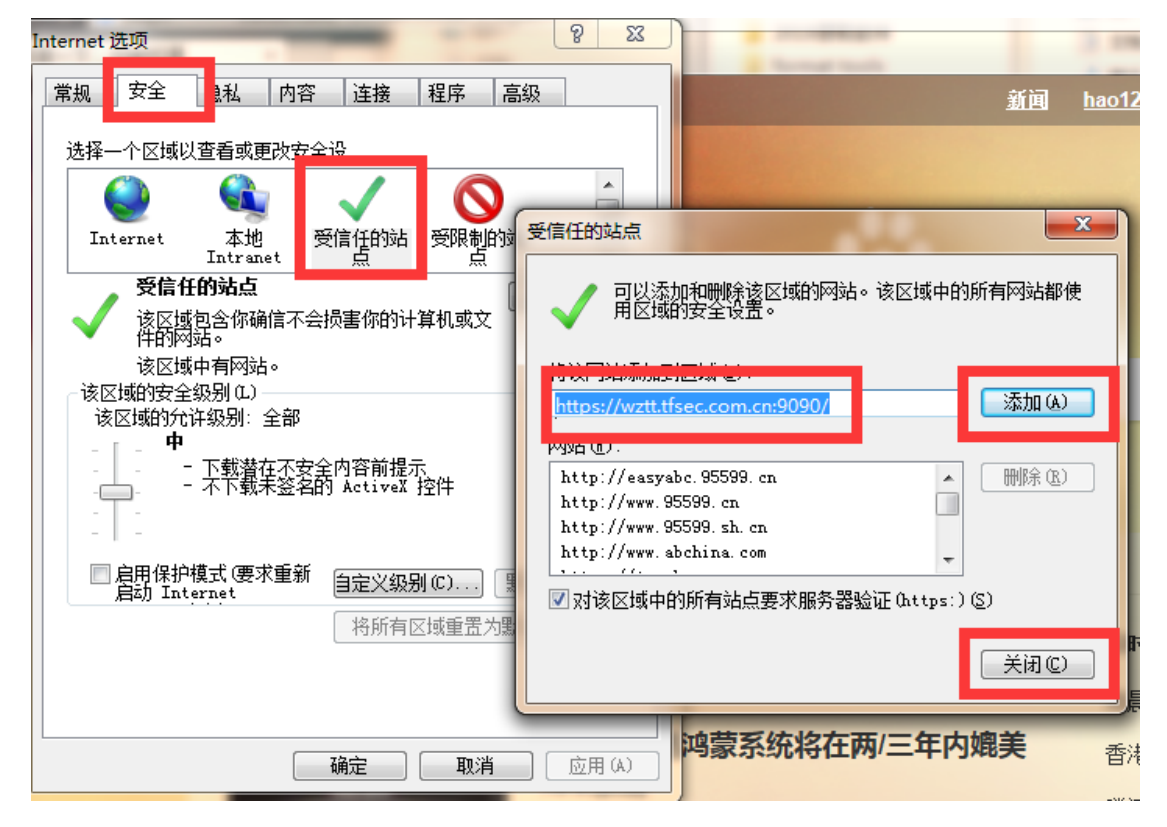

2:在兼容性视图设置中添加网址

在浏览器右上角的齿轮选项中选择兼容新视图设置, 在兼容性视图设置中添加 tfsec.com.cn.

|     |                                                                                            | 兼容性视图设置                                                                                                    |
|-----|--------------------------------------------------------------------------------------------|----------------------------------------------------------------------------------------------------|
|     | ク・ 6 5 🔅                                                                                   | 更改兼容性视图设置                                                                                                    |
| 94U | 文件(F)<br>缩放(Z) (100%)<br>安全(S)<br>▶                                                        | 添加此网站(D):<br>tfsec.com.cn<br>已添加到兼容性视图中的网站(W):                                                                                          |
|     | 将网站添加到"开始"菜单(M)<br>查看下载(N) Ctrl+J<br>管理加载项(M)<br>F12开发人员工具(L)<br>转到已固定的网站(G)<br>兼容性视图设置(B) |                                                                                                    |
|     | 报告网站问题(R)<br>Internet 选项(O)<br>关于 Internet Explorer(A)                                     | <ul> <li>✓ 在兼谷性视燈中显示 Intranet 站点(I)</li> <li>● 使用 Microsoft 兼容性列表(U)</li> <li>阅读 Internet Explorer 陰私声明了解详细信息</li> <li>关闭(C)</li> </ul> |

- 二、展期
  - 1、将密钥驱动启动并将密钥插入系统右下角会弹出如下提示信息

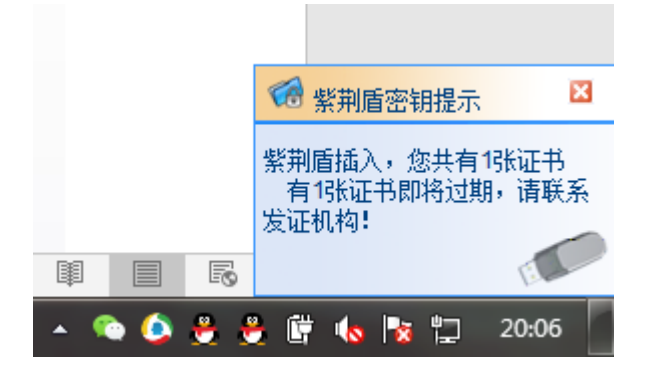

2、在显示的影藏的图标中将密钥驱动双击或者右键——显示,查看颁发的证书国标码请 记住,展期时要核对。

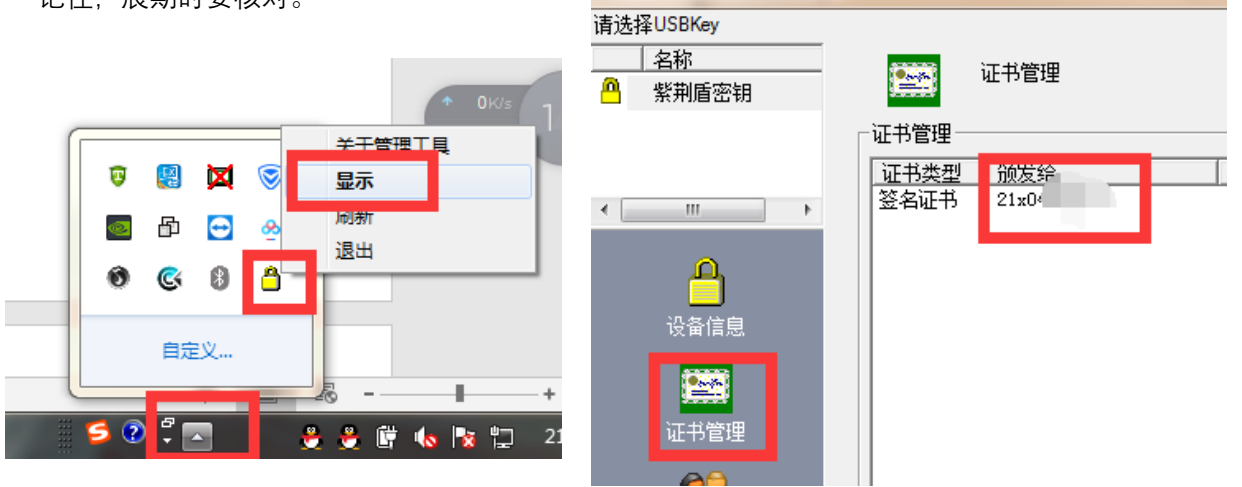

2、使用 IE 浏览器打开 <u>https://wztt.tfsec.com.cn:9090</u> 会弹出如下确认证书的选项。

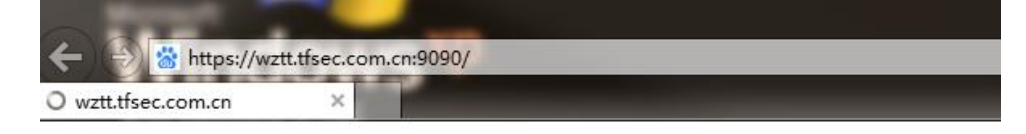

| 确认证书     |                                                                 |       |
|----------|-----------------------------------------------------------------|-------|
| 1171年击"如 | 淀"确认此证书。如果这个是正确的证书,则早都                                          | 五"取消" |
|          | 21x04<br>颁发者: MOE<br>有效期: 2019/10/15 至 2022/10/15<br>单击此处查看证书属性 |       |
|          | 确定                                                              | 取消    |

选择证书后输入密钥 PIN 码后确认

| 正在等待 | https://wztt.tfsec.com.cn:9090/ wztt.tfsec.com.cn × |
|------|-----------------------------------------------------|
| 8    | 此网站的安全证书存在问题。                                       |
|      | 此网站出具的安全证书是为其他网站地址颁发的。                              |
|      | 安全<br>「口会·                                          |
|      | 建议 [[]]                                             |
|      | <ul> <li>●</li></ul>                                |
|      |                                                     |
|      |                                                     |

| ſ | 🏉 证书错误:                                               | 导航已阻止 - Windows Internet Explorer |  |  |  |
|---|-------------------------------------------------------|-----------------------------------|--|--|--|
|   | <b>€ • •</b>                                          | https://wztt.tfsec.com.cn:9090/   |  |  |  |
|   | 🔶 收藏夹                                                 | 🍰 🕨 建议网站 ▼ 🖉 网页快讯库 ▼              |  |  |  |
|   | 🏉 证书错误                                                |                                   |  |  |  |
|   | 8                                                     | 此网站的安全证书有问题。                      |  |  |  |
|   | 此网站出具的安全证书不是由受信任的证书颁发机构颁发的。<br>此网站出具的安全证书是为其他网站地址颁发的。 |                                   |  |  |  |
|   |                                                       | 安全证书问题可能显示试图欺骗您或截获您向服务器发送的数据。     |  |  |  |
|   |                                                       | 建议关闭此网页,并且不要继续浏览该网站。              |  |  |  |
|   | 🖉 单击此处关闭该网页。                                          |                                   |  |  |  |
|   |                                                       | ⑧ 继续浏览此网站(不推荐)。                   |  |  |  |
|   |                                                       | ⊙ 更多信息                            |  |  |  |
|   |                                                       |                                   |  |  |  |
|   |                                                       |                                   |  |  |  |

## 选择继续浏览此网站后注意下图

| 会高招密钥安全系统注册中心-证书更新 - Windows Internet Explorer                    |                   |
|-------------------------------------------------------------------|-------------------|
| 🕞 🕞 🗢 💈 🛃 tfsec.com.cn 👘 🖉 👻 😵 证书错误 🔛 🗞 🔀 🕨 Bing                  | + م               |
| 文件(E) 編輯(E) 查看(V) 收藏夹(A) 工具(I) 帮助(H)                              |                   |
| 🖕 收藏夹 🛛 🍰 建议网站 🔻 💋 网页快讯库 🔻                                        |                   |
|                                                                   | (S) ▼ T具(O) ▼ 🕢 ▼ |
| W 此网站需要运行以下扩载项:"控件名称不可用"的"Init_USBKey Module"。如果您信任该网站和该加载项并允许说这里 | 云行该加载项 请单击 🗙      |
|                                                                   | · · · ·           |
|                                                                   |                   |
| 更新自己证书:                                                           |                   |
| CSP: TF-Infosec Cryptographic Service Provider -                  |                   |
| 密钥密码:                                                             |                   |
| 提交请求                                                              |                   |
| 注意:                                                               |                   |
| (1)在密钥升级过程中弹出的对话框均选"是",否则可能造成升级                                   |                   |
| 天败。<br>(2)每更新完一个密钥,请 <b>条</b> 必关诉测监器,然后插入待展期的密                    |                   |
| 钥,重新打开浏览器,再进行后续操作!否则密钥可能无法继续使                                     |                   |
| 用!                                                                |                   |
|                                                                   |                   |
|                                                                   | +                 |
|                                                                   | 🕼 🔻 🍕 100% 👻 🖉    |

单击运行加载项如图下所示红框。

\_

| 🤌 高招密钥安全系统注册中心-证书更新 - Windows Inte | ernet Explorer                        | _ <b>D</b> _X |
|------------------------------------|---------------------------------------|---------------|
| 🕞 🕞 🗢 🛃 tfsec.com.cn               | ▼ 😵 证书错误 💀 🥎 🗶 🕨 Bing                 | + م           |
| 🚖 收藏夹 🛛 🍰 📴 建议网站 🔻 🙆 网页快讯库 🔻       |                                       |               |
| 🏈 高招密钥安全系统注册中心-证书更新                | 🏠 ▼ 🗟 ▼ 📑 🖶 ▼ 页面(P)▼ 安全(S)▼           | 工具(0) ▼ 🔞 ▼   |
| 此网站需要运行以下加载项:"控件名称不可用"的"I<br>这里    | nit_USBKey Module"。如果你们的意思的意思。并允许运行该加 | 1载项,请单击 🗙     |
|                                    | 运行加载项(K)<br>在所有网站上运行加载项(A)            |               |
|                                    | 有何风险(W)?                              |               |
| 更新自己证书:                            | 信息栏帮助(I)                              |               |
| CSP : TF-Infose                    | ec Cryptographic Service Provider 👻   |               |
|                                    |                                       |               |

| 选择允许运行               |            |          |      |     |      |     |   |         |         |       |       |   |
|----------------------|------------|----------|------|-----|------|-----|---|---------|---------|-------|-------|---|
| 安全系统注册中心-证书更新        |            |          | •    | 2   | •    | ÷   | • | 页面(P) 🔻 | 安全(S) ▼ | 工具(0) | - 🔞 - | • |
| 要运行以下加载项:"控件名称不可用"的" | 'Init_USBI | Key Modu | le″, | 。如學 | 果您信候 | 壬该网 | 站 | 和该加戴项并  | 抗许运行该   | 加载项,请 | 単击    | × |

| SP          | TE Jafasas Caustagraphia Canica Dravidar                                          |
|-------------|-----------------------------------------------------------------------------------|
| <b>密钥密</b>  | 是否运行该 ActiveX 控件?                                                                 |
| ÷ #.        | 名称: Init_USBKey Module                                                            |
| E息:<br>1)在: | 发行者:控件名称不可用                                                                       |
|             | 运行(限) 不运行(D)                                                                      |
| 2)母!<br>月,重 | ₩<br>い前安装其他程序或安装 Windows 时,已将 ActiveX 控件添加到计算<br>和日本 初左信任安行美的要求使用这物件的网站时,才应行行该物件。 |
| :           |                                                                                   |

教育网用户注意:因后台修改程序教育网审核暂未通过,暂时无法登录请改用公众网展期,审核通过后另行通知。 此处非教育网的都选电信网用户的<mark>此处。</mark>

| <u>ال</u> | 🖉 WebST - Windows Internet Explorer                                          |                |
|-----------|------------------------------------------------------------------------------|----------------|
|           | 🕞 🕞 🗢 🖉 https://wztt.tfsec.com.cn:9090/ 🔷 😵 证书错误 🔛 🔗 🛠 🕨 Bing                | ۶              |
|           | 👷 收藏夹 🛛 🍰 🕑 建议网站 🔻 💋 网页快讯库 🔻                                                 |                |
| 6         | 🌈 WebST 🖄 ▼ 🖾 👻 页面(P) ▼ 安全(S) ▼ 🗋                                            | [具(0) ▼ 🧯      |
| wc        |                                                                              |                |
|           | ◎ 紫荆盾应用安全平台                                                                  | BST            |
| †算        |                                                                              | -              |
|           | 温馨提示:您的密钥将于2019年10月19日到期。 教育网用户请点击 <u>此处</u> 更新密钥。 电 言网用户请点击 <u>此处</u> 更新密钥。 |                |
|           | WebST™ 是北京同方信息安全技术有限公司的注册商标    © 2003-2017 北京同方信息安全技术有限公司》                   | WebST<br>反权所有。 |

选择确定

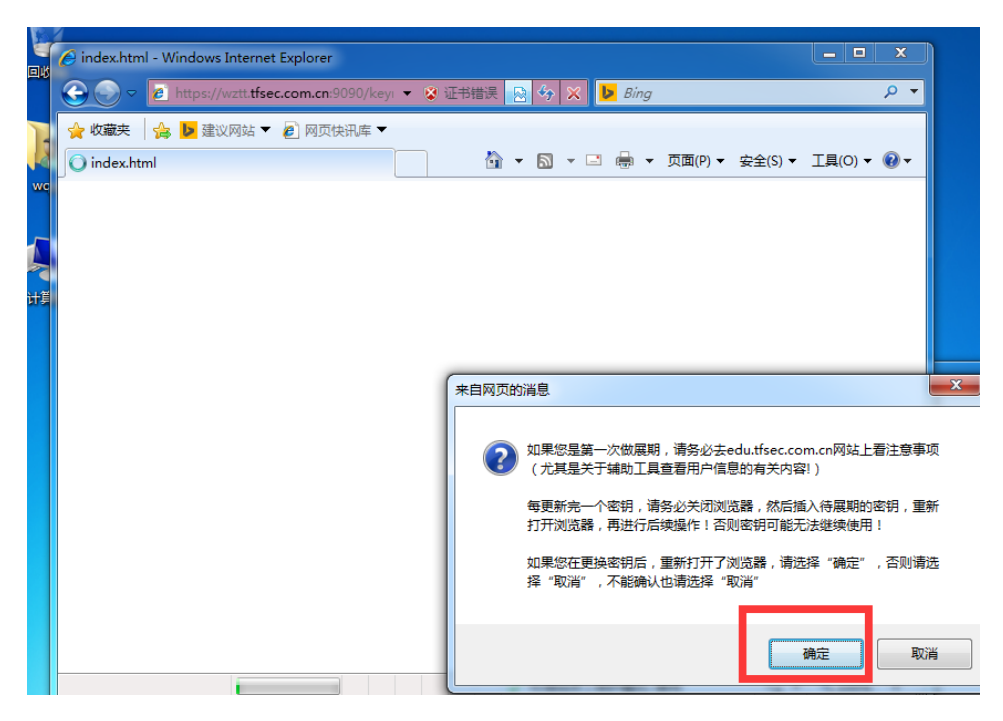

选择是

| ⊘ 高招密钥安全系统注册中心-证书     | 更新 - Windows Internet Explorer                                                                                                    |                                       |
|-----------------------|----------------------------------------------------------------------------------------------------|---------------------------------------|
| ← ← kttps://wztt.tfse | c.com.cn:9090/keyı マ 😵 证书错误 🔯 🍫 🗙 🕨 Bing                                                                                                    | • ۹                                   |
| 🚖 收藏夹 🛛 🍰 🕨 建议网站 🔻    | 2 网页快讯库 ▼                                                                                                    |                                       |
| 🏉 高招密钥安全系统注册中心-证=     | Ř更新 🏠 ▼ 🔂 ▼ 🖃 🖶 ▼ 页面(P) ▼ 安全(S) ▼                                                                                                    | - 工具(O) ▼ @ ▼                         |
|                       |                                                                                                    | <b>^</b>                              |
|                       | 黄菜有口江书:                                                                                                    |                                       |
|                       |                                                                                                    |                                       |
|                       | CSP : IF-Infosec Cryptographic Service Provider                                                                                                    |                                       |
|                       | 密钥密码:                                                                                                    |                                       |
|                       | 提交请求                                                                                                    |                                       |
|                       | 注意:<br>(1)在密钥升级过程中弹出的<br>失败。<br>(2)每更新完一个密钥,请务/<br>钥,重新打开浏览器,再进行<br>用!<br>Web 访问确认。<br>此网站正在尝试代表您执行数字证书操作。<br>https://wztt.tfsec.com.cn:9090/keyrenew/A<br>login.do<br>您应该只允许已知网站代表您执行数字证书操<br>是否要允许此操作? | کم<br>AdminUpdateSelfAction!<br>الاتو |
|                       |                                                                                                    | 是(Y) 否(N)                             |

## 输入 PIN 码后提交请求

| ᢙ高招密钥安全系统注册中心-证书更新 - Windows Internet Explorer |                                                  |  |  |  |
|------------------------------------------------|--------------------------------------------------|--|--|--|
| 🕞 🕞 🗢 🔁 https://wztt. <b>tfse</b>              | ec.com.cn:9090/keyi 🔻 😵 证书错误 🔤 🍫 🗶 🕨 Bing        |  |  |  |
| 🚖 收藏夹 🛛 🍰 🕨 建议网站 🔻                             | 🥙 网页快讯库 ▼                                        |  |  |  |
| 🌈 高招密钥安全系统注册中心-证=                              | 书更新 🏠 🔻 🗟 🔻 🖃 🖶 🔻                                |  |  |  |
|                                                |                                                  |  |  |  |
|                                                |                                                  |  |  |  |
|                                                | 更新自己证书:                                          |  |  |  |
|                                                | CSP: TF-Infosec Cryptographic Service Provider - |  |  |  |
|                                                | 密钥密码: ••••                                       |  |  |  |
|                                                | 提交请求                                             |  |  |  |
|                                                | 注意:                                              |  |  |  |
|                                                | (1)在密钥升级过程中弹出的对话框均选"是",否则可能造成升<br>失败。            |  |  |  |
|                                                | (2)每更新完一个密钥,请务必关闭浏览器,然后插入待展期的密                   |  |  |  |

| ᢙ高招密钥安全系统注册中心-证书更新 - Windows Internet Explorer                             |
|----------------------------------------------------------------------------|
| 😌 🕟 🗢 🙋 https://wztt. <b>tfsec.com.cn</b> :9090/key၊ 👻 😵 证书错误 🔜 🔗 🗙 🕨 Bing |
| 🚖 收藏夹 🔥 📴 建议网站 🔻 🙋 网页快讯库 👻                                                 |
|                                                                            |
|                                                                            |
| <b>带张台门江书</b> 。                                                            |
| 史新日口址书:                                                                    |
|                                                                            |
| 密钥密码: ••••                                                                 |
|                                                                            |
| 请输入PIN码:                                                                   |
|                                                                            |
| **** 1922                                                                  |
| 确认                                                                         |
|                                                                            |
|                                                                            |

会弹出确认 PIN 码的提示框输入 PIN 码后确认。

密钥进行初始化

| 更新自己证书:    |                                             |      |
|------------|---------------------------------------------|------|
| CSP:       | TF-Infosec Cryptographic Service Provider 🗸 |      |
| 密钥密码: •••• |                                             |      |
|            |                                             | 提交请求 |
|            |                                             |      |

### 注意:

```
(1)在密钥升级过程中弹出的对话框均选"是",否则可能造成升级失败。(2)每更新完一个密钥,请务必关闭浏览器,然后插入待展期的密钥,重新打开浏览器,再进行后续操作!否则密钥/
```

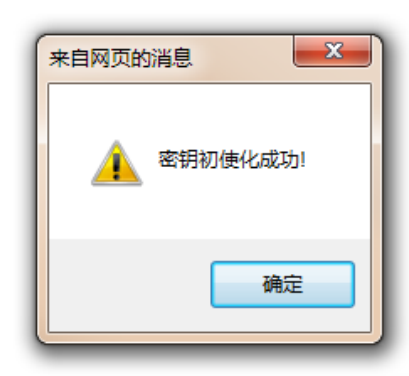

## 执行数字证书操作。

| 更新自己证书:    |                                             |      |
|------------|---------------------------------------------|------|
| CSP:       | TF-Infosec Cryptographic Service Provider V |      |
| 密钥密码: ●●●● |                                             |      |
|            |                                             | 提交请求 |

#### 注意:

(1)在密钥升级过程中弹出的对话框均选"是",否则可能造成升级失败。

(2)每更新完一个密钥,请务必关闭浏览器,然后插入待展期的密钥,重新打开浏览器,再进行后续操作<mark>!否则密钥可能无法</mark>

| Web访问和 | 角认。                                                                                         |
|--------|---------------------------------------------------------------------------------------------|
| 4      | 此网站正在尝试代表您执行数字证书操作。<br>https://wztt.tfsec.com.cn:9090/keyrenew/AdminUpdateSelfAction.<br>do |
|        | 您应该只允许已知网站代表您执行数字证书操作。<br>是否要允许此操作?                                                         |
|        | 是(Y) 否(N)                                                                                   |

证书更新成功。

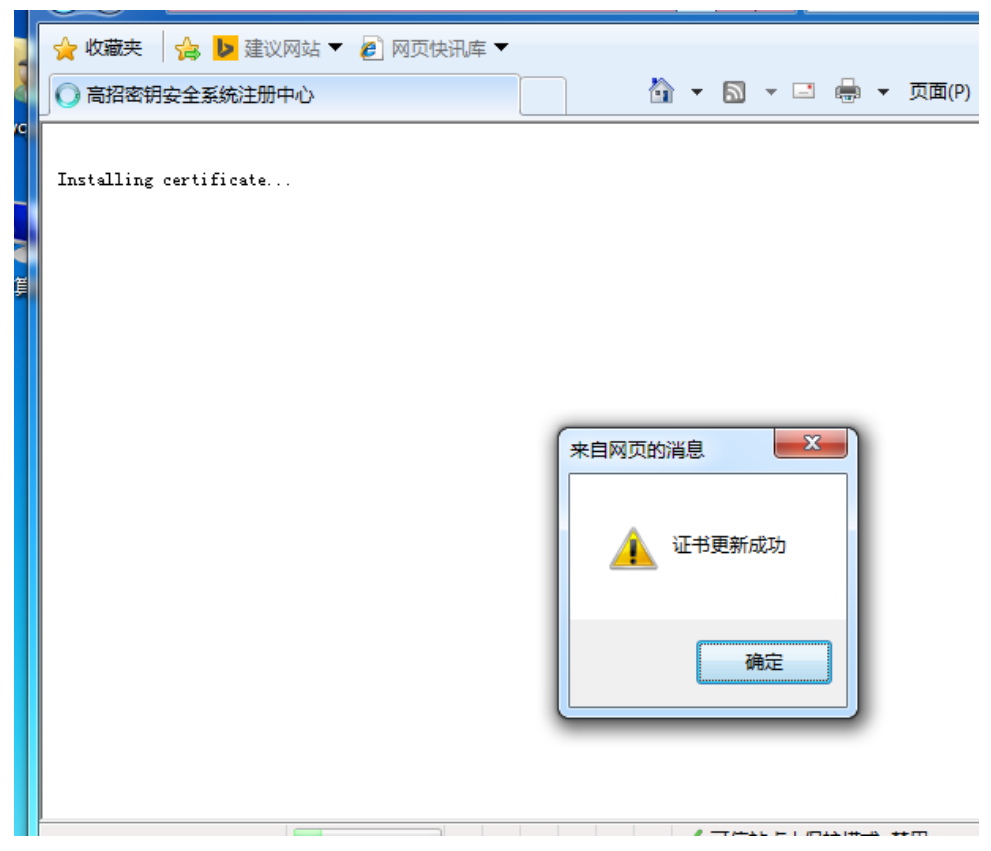

| 🖌 🗢 🖉 https:                                                                                                    | //wztt. <b>tfse</b>                                                                                         | c.com.cn                                                                          | :9090/key                                                                                 | . 🔹 🌾                                                                                          | 3 证书                             | 昔误                                                                                                    |                                                                                                    | > ×                                                                                                    | <mark> </mark>                                                                                                    | Bing                                                                                                    | g                                                                                                    |                          |                                                                                                    |
|----------------------------------------------------------------------------------------------------|----------------------------------------------------------------------------------------------------|-----------------------------------------------------------------------------------|-------------------------------------------------------------------------------------------|------------------------------------------------------------------------------------------------|----------------------------------|----------------------------------------------------------------------------------------------------|----------------------------------------------------------------------------------------------------|----------------------------------------------------------------------------------------------------|----------------------------------------------------------------------------------------------------|----------------------------------------------------------------------------------------------------|----------------------------------------------------------------------------------------------------|--------------------------|----------------------------------------------------------------------------------------------------|
| ・ 收藏夹 🛛 🍰 📴 🗃                                                                                                    | ■ 認岡站 ▼                                                                                                    | 🦲 网页                                                                              | 快讯库 🔻                                                                                     |                                                                                                |                                  |                                                                                                    |                                                                                                    |                                                                                                    |                                                                                                    |                                                                                                    |                                                                                                    |                          |                                                                                                    |
| 高招密钥安全系统注                                                                                                    | 册中心                                                                                                    |                                                                                   |                                                                                           |                                                                                                |                                  |                                                                                                    | - 5                                                                                                    | •                                                                                                    | _                                                                                                    | <b>.</b>                                                                                                    | •                                                                                                    | 页面(P                     | )                                                                                                    |
| talling certificate.<br>5更新成功                                                                                                    |                                                                                                    |                                                                                   |                                                                                           |                                                                                                |                                  |                                                                                                    |                                                                                                    |                                                                                                    |                                                                                                    |                                                                                                    |                                                                                                    |                          |                                                                                                    |
|                                                                                                    |                                                                                                    |                                                                                   | 🗸 म                                                                                       | 书下载                                                                                            | 结果提<br>证书頭                       | 示<br>更新成                                                                                                    | 功                                                                                                    |                                                                                                    |                                                                                                    |                                                                                                    |                                                                                                    |                          |                                                                                                    |
|                                                                                                    |                                                                                                    |                                                                                   |                                                                                           |                                                                                                |                                  |                                                                                                    |                                                                                                    |                                                                                                    |                                                                                                    |                                                                                                    |                                                                                                    |                          |                                                                                                    |
| 用下一个密钥时;                                                                                                    | 注意:需                                                                                                    | 膏要将i                                                                              | nternet                                                                                   | 选项                                                                                             | 常规「                              | 中的:                                                                                                    | 浏览                                                                                                    | 历史                                                                                                    | 记录                                                                                                    | を删除                                                                                                    | 除掉                                                                                                    | 卓如 <sup>-</sup>          | 下图                                                                                                    |
| 別下一个密钥时<br>iernet <sup>选项</sup>                                                                                                    | 主意:需                                                                                                    | 亨要将 i                                                                             | nternet                                                                                   | 选项                                                                                             | 常规「                              | 中的;<br>m.do                                                                                                    | 浏览                                                                                                    | 历史                                                                                                    | 记录                                                                                                    | を删除                                                                                                    | 除打                                                                                                    | 卓如 <sup></sup>           | 下图<br>◎ 证书错                                                                                                    |
| <mark>別下一个密钥时</mark> 〉<br>ermet 选项<br><sup>常规 安全 隐私</sup>                                                                                                    | 主意:需                                                                                                    | 雪要将 i<br>g 程序                                                                     | nternet<br>〔<br>〔<br>高级                                                                   | 选项<br>>                                                                                        | 常规<br>Actio                      | 中的;<br>m.do<br>刘览历s                                                                                                    | 刘览                                                                                                    | 历史                                                                                                    | 记录                                                                                                    | 大册网                                                                                                    | 除持                                                                                                    | 卓如 <sup></sup>           | 下图<br>◎ <sup>亚书错</sup>                                                                                                    |
| 明下一个密钥时<br>ternet 选项<br>常规 安全 隐私<br>主页<br>示 若要创建多个主<br>https://www.                                                                                                    | 主意: 需<br>内容   i主想<br>:页选项卡,ii<br>baidu.com/?                                                                | <b>言要将</b> i<br>を ┃程序                                                             | nternet<br>「高级<br>へ一个地址 @<br>888_5_dg&c                                                   | 选项<br>> X<br>)。                                                                                | 常规<br>Actio                      | 中的;<br>m.do<br>刘宽厉s<br>保留留(<br>好                                                                                                    | 刘览<br>起记录<br>建记录<br>建记录                                                                                                    | 历史<br>动和<br>加<br>加<br>加<br>加<br>加<br>加<br>加<br>加<br>加<br>加<br>加<br>加<br>加                                                                                                    |                                                                                                    | 大册<br>(Ample and the second second s | <b>除</b> 打                                                                                                    | <b>卓如</b> 一<br>-<br>以使你叫 | 下 冬<br>● 证书错<br>文藏的网站                                                                                                    |
| <ul> <li>明下一个密钥时</li> <li>iernet 选项</li> <li>常规 安全 隠私</li> <li>主页</li> <li>若要创建多个主</li> <li>https://www.l</li> <li>使用当前</li> </ul>                                                                                                    | 主意 : 需<br>内容   连挂<br>:页选项卡,ii<br>paidu.com/?<br>顶 (C) [ 使用                                                  | 子要将 i<br>ま 程序<br>情在每行輸が<br>tn=980120<br>默认值(P)                                    | nternet<br>[<br>[<br>高级]<br>(—个地址 @<br>88_5_dg&c                                          | 选项<br>) = = = = = = = = = = = = = = = = = = =                                                  | 常规<br>Actic<br>删除                | 中的;<br>刘党历5<br>《保留编》<br>····································                                                                                                    | 刘 览<br>起记录<br>w藏来网<br>Intern<br>证查而                                                                                                    | 历史<br>动和<br>动和<br>动和<br>动和<br>动和<br>动和<br>动和<br>动和<br>动和<br>动和                                                                                                    | 记录<br>(Canatating<br>(Canatating)<br>(Canatating)<br>(Canatating)<br>(Ca | <b>达册</b> 加<br>一 一 一 一 一 一 一 一 一 一 一 一 一 一 一 一 一 一 一                                                                                                     | 除<br>排<br>↓<br>↓<br>↓<br>↓<br>↓<br>↓<br>↓                                                                                                    |                          | 下图 ▼ 運书構 ▼ 2010 ▼ 2010 ▼ |
| <ul> <li>明下一个密钥时</li> <li>ternet 选项</li> <li>常规 安全 隐私</li> <li>主页</li> <li>若要创建多个主</li> <li>https://www.l</li> <li>使用当前</li> <li>启动</li> <li>※ 从上次会话中的选项</li> <li>● 从上次会话中的选项</li> </ul>                                                                                                    | 主意 : 栗<br>内容 [连挑<br>:页选项卡,ii<br>baidu.com/?<br>i页 (C) [使用<br>i卡开始 (B)                                       | <b>雲 円 祥序</b><br>著 □ 程序<br>す在每行输)<br>tn=98012C<br>選认值 (r)                         | nternet<br>「高级<br>へ一个地址 a<br>88_5_dg&c                                                    | 选项<br>)。<br>l                                                                                  | 常规<br>Actic<br>删除                | 中的:<br>刘觉 Grage<br>Grage<br>Marting<br>Cooki<br>Cooki<br>Co |                                                                                                    | 历史<br><b> </b>                                                                                                    | 记录<br>(Q)<br>(Q)<br>(Q)<br>(Q)<br>(Q)<br>(Q)<br>(Q)                                                                                                    | <b>达册则</b> 和<br>临时文<br><b>站文件</b><br>可站性                                                                                                    | <b>除</b> 才<br>件,<br>■<br>■<br>■<br>■<br>目<br>目<br>目<br>目<br>目<br>目<br>目<br>目<br>目<br>目<br>目<br>目<br>目<br>目<br>目                                                                                                    |                          | 下 图 ▼ 亚书譜 ▼ 東京的网站                                                                                                    |
| <ul> <li>別下一个密钥时?</li> <li>ternet 选项</li> <li>常规 安全 隐私</li> <li>主页</li> <li>若要创建多个主</li> <li>https://www.l</li> <li>使用当前</li> <li>启动</li> <li>从上次会话中的选项</li> <li>● 从主页开始 (0)</li> <li>选项卡</li> <li>更改网页在选项卡中的.</li> </ul>                                                                                                    | 主意 : 需<br>内容 [连排<br>:页选项卡,前<br>baidu.com/?<br>顶 (C) (使用<br>i卡开始 (B)<br>显示方式。                                | 子要将 i                                                                             | nternet<br>高级<br>一个地址 a<br>88_5_dg&c<br>使用新选项<br>选项卡(                                     | 选项<br>)。<br><sup>()。</sup>                                                                     | 常规<br>Actic<br>删除                | 中的;<br>"就是一个你的。"<br>"你们,你们就是一个你们,你们就是一个你们,<br>"你们,你们就是一个你们,你们就是一个你们,<br>你们,你们,你们,你们不是一个你们,你们不是一个你们,<br>你们,你们,你们不是一个你们,你们不是一个你们,你们不是一个你?"                                                                                                    |                                                                                                    | 历史<br>动和 Later<br>有一次的小子。<br>动和 Later<br>有一次的小子。<br>动和 Later<br>大力<br>一次的小子。<br>一次的小子。<br>一次<br>一次<br>一次<br>一次<br>一次<br>一次<br>一次<br>一次<br>一次<br>一次 | 记录<br>(B)<br>(C)<br>(C)<br>(C)<br>(C)<br>(C)<br>(C)<br>(C)<br>(C)<br>(C)<br>(C                                                                                                    | <b>达册</b> ][<br>面时文<br><b>站文件</b><br>劉像和                                                                                                    | 除<br>才<br>件<br>,<br>↓<br>,<br>↓<br>,<br>,<br>,<br>,<br>↓<br>,<br>↓<br>,<br>,<br>↓<br>,<br>↓<br>,  ↓<br>,<br>↓<br>,<br>↓<br>,  ↓<br>,<br>↓<br>,  ↓<br>,  ↓<br>,<br>↓<br>,  ↓<br>,  ↓<br>↓<br>,  ↓<br>↓<br>,  ↓<br>,  ↓<br>,  ↓<br>,  ↓<br>↓<br>,  ↓<br>↓<br>↓ |                          | 下 图 ★ 证书错 ★ 读 都的网站 ★ 家 计算机上                                                                                                    |
| <ul> <li>明下一个密钥时?</li> <li>ermet 选项</li> <li>常规 安全 隐私</li> <li>主页</li> <li>若要创建多个主</li> <li>https://www.l</li> <li>使用当前</li> <li>启动</li> <li>从上次会话中的选项</li> <li>● 从主页开始 여0</li> <li>选项卡</li> <li>更改网页在选项卡中的、</li> <li>浏览历史记录</li> <li>剛彩临时文件、历史记</li> </ul>                                                                                                    | 主意 : 栗<br>内容 [连挑<br>:页选项卡,前<br>:页选项卡,前<br>:面(C) 使用<br>:卡开始(B)<br>显示方式。<br>录、Cookie、                         | ●要将i<br>看在每行输)<br>tn=98012C<br>默认值(r)                                             | nternet<br>高级<br>一个地址 0<br>88_5_dg&c<br>使用新选项<br>(选项卡 (<br>和阿页表单(                         | 选项<br>)。<br>I)。<br>I)。<br>I)<br>il。                                                            | 常规<br>Actic<br>删除                | 中的;<br>"就是你不是你不是你的,你就是你不是你。"<br>"你就是你不是你,你还是你了。"<br>"你就是你不是你,你还是你了。"<br>"你不是你,你不是你,你不是你,你不是你,你不是你,你不是你,你不是你,你不是你                                                                                                    | 刘 览<br>动 记<br>动 录<br>一<br>动 录<br>一<br>动 录<br>一<br>动 录<br>一<br>动 录<br>一<br>动 录<br>一<br>动 录<br>一<br>动 录<br>一<br>如<br>の<br>す<br>动<br>、<br>前<br>一<br>一<br>动<br>示<br>一<br>一<br>句<br>动<br>子<br>一<br>一<br>句<br>句<br>一<br>句<br>句<br>一<br>句<br>句<br>一<br>句<br>句<br>一<br>句<br>句<br>句<br>句<br>句<br>句<br>句<br>句<br>句<br>句<br>句<br>句<br>句 | 历史<br>动和 足急。<br>北田是急生、年末、我的道法。<br>北京市会社、大学校、小学校、小学校、小学校、小学校、小学校、小学校、小学校、小学校、小学校、小                                                                                                    |                                                                                                    | 在一个小学校,在1998年1999年1999年1999年1999年1999年1999年1999                                                                                                    | 余子<br>件 → CO<br>体<br>而                                                                                                    |                          | 下 图 ▼ 证书错 ▼ 並书错 ▼ 次藏的网站 ■ 示计算机上                                                                                                    |
| <ul> <li>期下一个密钥时</li> <li>ternet 选项</li> <li>常规 安全 隐私</li> <li>主页</li> <li>若要创建多个主</li> <li>https://www.i</li> <li>使用当前</li> <li>启动</li> <li>从上次会话中的选项</li> <li>● 从主页开始(0)</li> <li>选项卡</li> <li>更改网页在选项卡中的:</li> <li>浏览历史记录</li> <li>删除临时文件、历史记</li> <li>副出时删除浏览历史</li> </ul>                                                                                                    | 主意 : 帮<br>内容 i连排<br>远远远下,ii<br>Doaidu.com/?<br>i页 (C) 使用<br>i卡开始 (B)<br>显示方式。<br>录、Cookie、                  | 小学校 (<br>●<br>●<br>●<br>●<br>●<br>●<br>●<br>●<br>●<br>●<br>●<br>●<br>●            | nternet<br>高级<br>一个地址 0<br>88_5_dg&c<br>是用新选项<br>(选项卡 (<br>和网页表单f                         | 选项<br>) ∞<br>↓<br>↓<br>↓<br>↓<br>↓                                                             | 常规<br>Actic<br>删除<br>「<br>「<br>「 | 中的:"她说,你是你不能做为了这个时候,我们就算到你的"。<br>"你要我们不是你,我们就是一个你要你们不是你就是一个算你。"<br>我们不是你说,我们就是一个你要我们不是你的话,我们就是一个你要我们不是你的话,                                                                                                    | 刘 览<br>起<br>动<br>动<br>之<br>动<br>之<br>动<br>之<br>动<br>之<br>、<br>之<br>い<br>动<br>之<br>、<br>、<br>、<br>、<br>、<br>、<br>、<br>、<br>、<br>、<br>、<br>、<br>、                                                                                                    | 历史<br><u> </u>                                                                                                    | 记                                                                                                    | <b>达册川</b> 和<br>一 一 一 一 一 一 一 一 一 一 一 一 一 一 一 一 一 一 一                                                                                                     | <b>徐</b> 才<br>件,<br>王<br>保<br>御<br>而                                                                                                    |                          | 下 图<br>② 证书错<br>文藏的网站<br>家计算机上                                                                                                    |
| <ul> <li>明下一个密钥时</li> <li>■</li> <li>■</li> <li< td=""><td>主意 : 需<br/>内容 [连拍<br/>:页选项卡,ii<br/>paidu.com/?<br/>i页 (C) (使用<br/>i卡开始 (B)<br/>显示方式。<br/>录、Cookie、<br/>i记录 [] [] []</td><td>· 要将 i<br/>程序<br/>有在每行输)<br/>tn=980120<br/>跟认值 (0)<br/>保存的密码<br/>除 (0)<br/>字体 (0)</td><td>nternet<br/>高级<br/>一个地址 0<br/>88_5_dg&amp;c<br/>) 使用新选项<br/>( 选项卡 (<br/>和网页表单(<br/>) 设置 (3</td><td>选项<br/>) X<br/>)。<br/>卡(U)<br/>;)。</td><td>常规<br/>Actic<br/>删除<br/>了</td><td>中的一,她觉保了保存临为。Co网文历历已下,你表来保密不受的。<br/>的一次,你不会不会,你们一个你不会不会不会。<br/>你们一个你不会,你不会不会一个你不会。"</td><td>刘 览<br/>起 动 " 这一个 " 这一个 " " " " " " " " " " " " " " " " " " "</td><td>历史<br/><u> </u></td><td>记</td><td><b>达册</b>则 和<br/>一 一 一 一 一 一 一 一 一 一 一 一 一 一 一 一 一 一 一</td><td><b>余</b>才<br/>件 <b>日</b>媒 能<br/>元</td><td></td><td>下 图 ▼ 逐 证书错 ● x 前 前 前 前 前 前 前 前 前 前 前 前 前 前 前 前 前 前</td></li<></ul> | 主意 : 需<br>内容 [连拍<br>:页选项卡,ii<br>paidu.com/?<br>i页 (C) (使用<br>i卡开始 (B)<br>显示方式。<br>录、Cookie、<br>i记录 [] [] [] | · 要将 i<br>程序<br>有在每行输)<br>tn=980120<br>跟认值 (0)<br>保存的密码<br>除 (0)<br>字体 (0)        | nternet<br>高级<br>一个地址 0<br>88_5_dg&c<br>) 使用新选项<br>( 选项卡 (<br>和网页表单(<br>) 设置 (3           | 选项<br>) X<br>)。<br>卡(U)<br>;)。                                                                 | 常规<br>Actic<br>删除<br>了           | 中的一,她觉保了保存临为。Co网文历历已下,你表来保密不受的。<br>的一次,你不会不会,你们一个你不会不会不会。<br>你们一个你不会,你不会不会一个你不会。"                                                                                                    | 刘 览<br>起 动 " 这一个 " 这一个 " " " " " " " " " " " " " " " " " " "                                                                                                    | 历史<br><u> </u>                                                                                                    | 记                                                                                                    | <b>达册</b> 则 和<br>一 一 一 一 一 一 一 一 一 一 一 一 一 一 一 一 一 一 一                                                                                                     | <b>余</b> 才<br>件 <b>日</b> 媒 能<br>元                                                                                                    |                          | 下 图 ▼ 逐 证书错 ● x 前 前 前 前 前 前 前 前 前 前 前 前 前 前 前 前 前 前                                                                                                    |
| <ul> <li>明下一个密钥时</li> <li>ternet 选项</li> <li>常规 安全 隐私</li> <li>主页</li> <li>若要创建多个当</li> <li>https://www.i</li> <li>使用当前</li> <li>启动</li> <li>从上次会话中的选项</li> <li>● 从主页开始(0)</li> <li>透项卡</li> <li>更改网页在选项卡中的:</li> <li>浏览历史记录</li> <li>剛彩協时文件、历史记</li> <li>予出时刪除浏览历史</li> <li>外观</li> <li>颜色(0)</li> <li>语言</li> </ul>                                                                                                    | 主意 : 常<br>内容   连拍<br>:页选项卡,ii<br>paidu.com/?<br>i页 (C) (使用<br>i卡开始 (B)<br>显示方式。<br>录、Cookie、<br>i记录 /       | · 要将 i<br>電 程序<br>有在每行输)<br>tn=980120<br>3<br>器认值 (P)<br>保存的密码<br>除 (0)<br>字体 (N) | nternet<br>高级<br>一个地址 0<br>88_5_dg&c<br>) 使用新选项<br>( 选项卡 (<br>和网页表单 (<br>) 设置 (<br>) 铺助功能 | 选项<br>) X<br>k<br>k<br>c<br>k<br>c<br>k<br>c<br>c<br>c<br>c<br>c<br>c<br>c<br>c<br>c<br>c<br>c | 常规<br>Actic<br>删除<br>「<br>「<br>「 | 中,如此"效保保存",临为了这一两文元历已下下你表表保察会登入眼从共创的的,也不可以留留。 偏时快速站站中史访动,就已单行子码,寻来流导外的一部,并以下引着了在一〇、伐没说的们的                                                                                                    | 刘门,一边走动了"这一个"""这一个"""这一个""这一个"""这一个"""这一个""这一个"""这一个"""这一个"""这一个"""这一个"""这一个"""这一个"""这一个"""这一个"""这一个"""这一个"""这一个"""这一个"""这一个"""这一个"""这一个"""这一个"""这一个"""这一个"""这一个"""这一个"""这一个"""这一个"""这一个"""这一个"""这一个"""这一个"""这一个"""这一个"""这一个"""这一个"""这一个"""这一个"""这一个"""这一个"""                                                                | <b>万</b> 史<br><b>站</b> 和是高量<br>• 4年 新 45 0 3 4 (1) 0 10 11 4 11 4 11 4 11 4 11 4 11 4 11                                                                                                    | 记了了了一个一个小子,一个小子,一个小子,一个小子,一个小子,一个小子,一个小子,一个小                                                                                                    | 一一一一一一一一一一一一一一一一一一一一一一一一一一一一一一一一一一一一一                                                                                                    | <b>综合</b> 件 E媒能 充。来以<br>, CD体 而 保 Td检及                                                                                                    |                          | 下 冬<br>② 证书错<br>文藏的网站<br>示计算机上<br>马。<br>← ★ 教羅                                                                                                    |

换密钥展期时需要关闭浏览器重新登录,重新登录时需要重新执行第一步第 2 点将 tfsec.com.cn 添加到兼容性视图设置中。

展期造成密钥证书丢失的请加 QQ2154350 19177946 792420181 (密码 1111) win10 系统请安装 teamviewer14 将 ID 和密码发给我们。